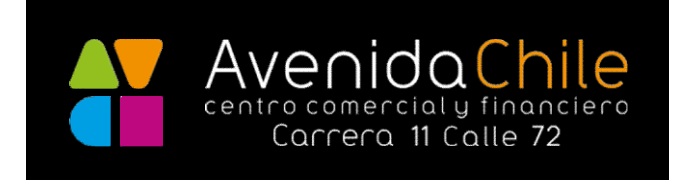

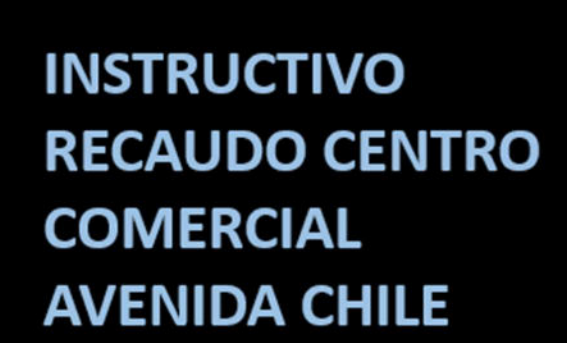

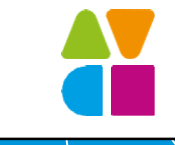

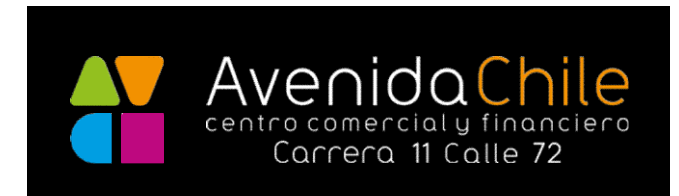

1

Ingrese a la página web del Centro Comercial: https://www.avenidachilecentrocomercial.com Luego ingrese al botón **PAGOS.** 

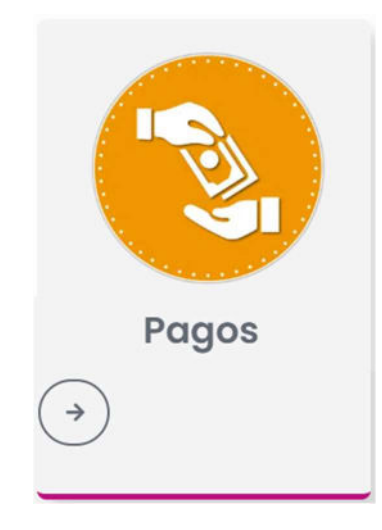

2

Luego en la ventana de pagos debe hacer clic en el botón **PAGA AHORA.** Podrá pagar administración, servicios públicos, arriendo y demás conceptos.

## Realiza tus pagos

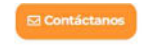

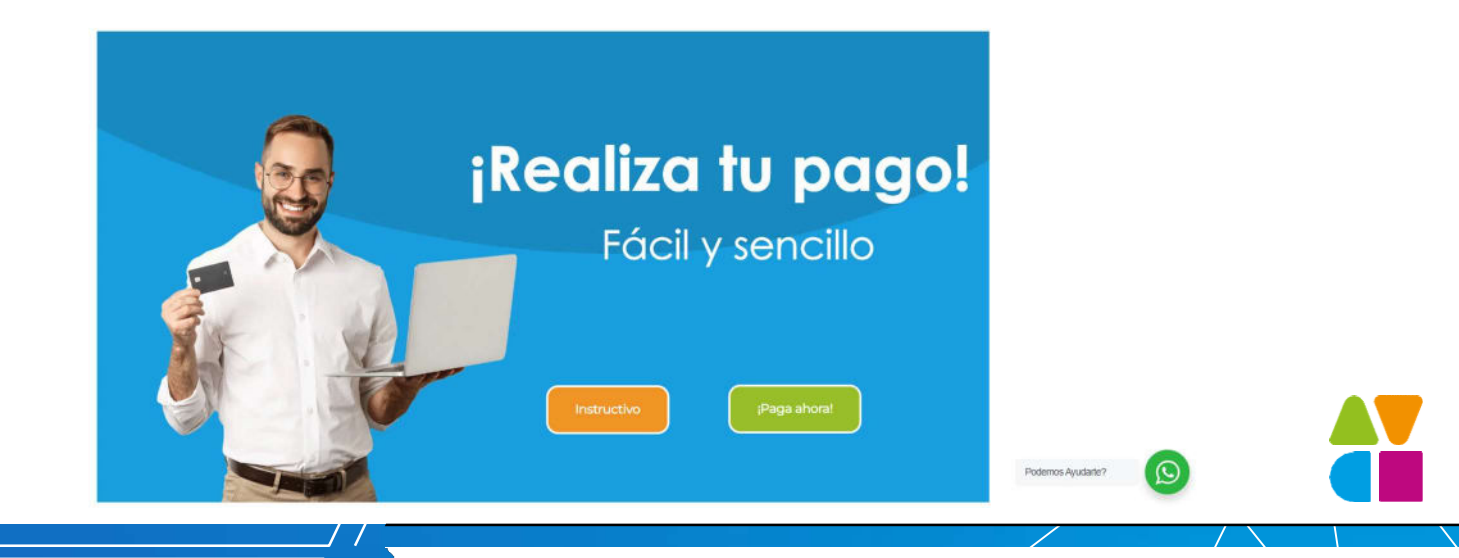

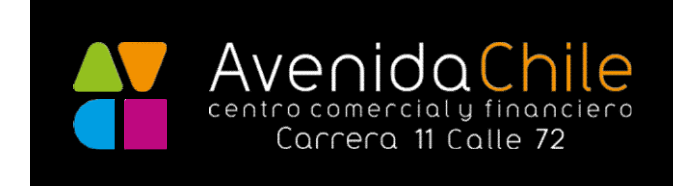

3 Ya en la página de TU 360 INMOBILIARIO debe ingresar los datos solicitados:
Primero: ¿Qué quieres pagar? Ingrese el nombre CENTRO AVENIDA DE CHILE y seleccione el único resultado que aparece con la dirección como se ve en la imagen.
Ingresa el nombre de la copropiedad, proyecto o inmobiliaria a la que vas a realizar el pago.
CENTRO AVENIDA DE CHILE CL 73 10 83, BOCOTA

Segundo: Seleccione tu inmueble, debe escribir el NIT sin digito de verificación de la persona a quien se le factura.

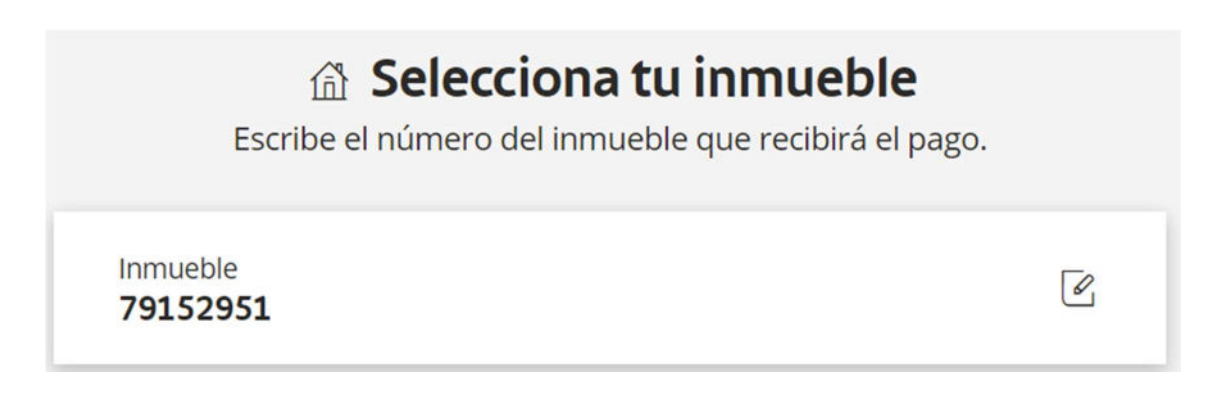

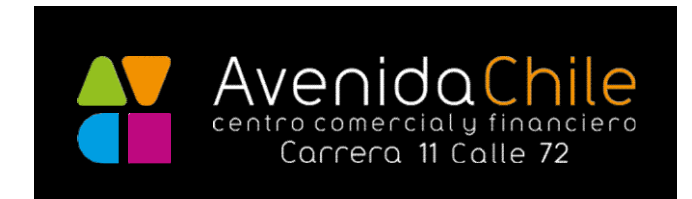

## Tercero: Ingrese el valor a pagar.

## 🖾 Ingresa el valor a pagar

Recuerda que puedes pagar valores entre \$16.000 y \$300.000.000

\$ 2,000,000

Seleccione el botón continuar solucione el reCapcha y posteriormente puede pagar.

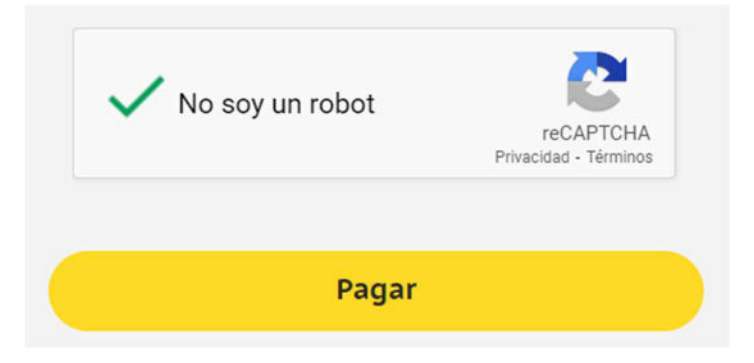

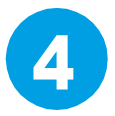

Seleccione el método de pago que va a usar y realice su transacción:

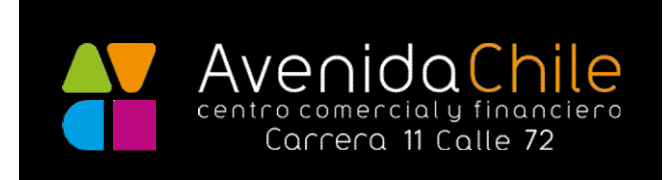

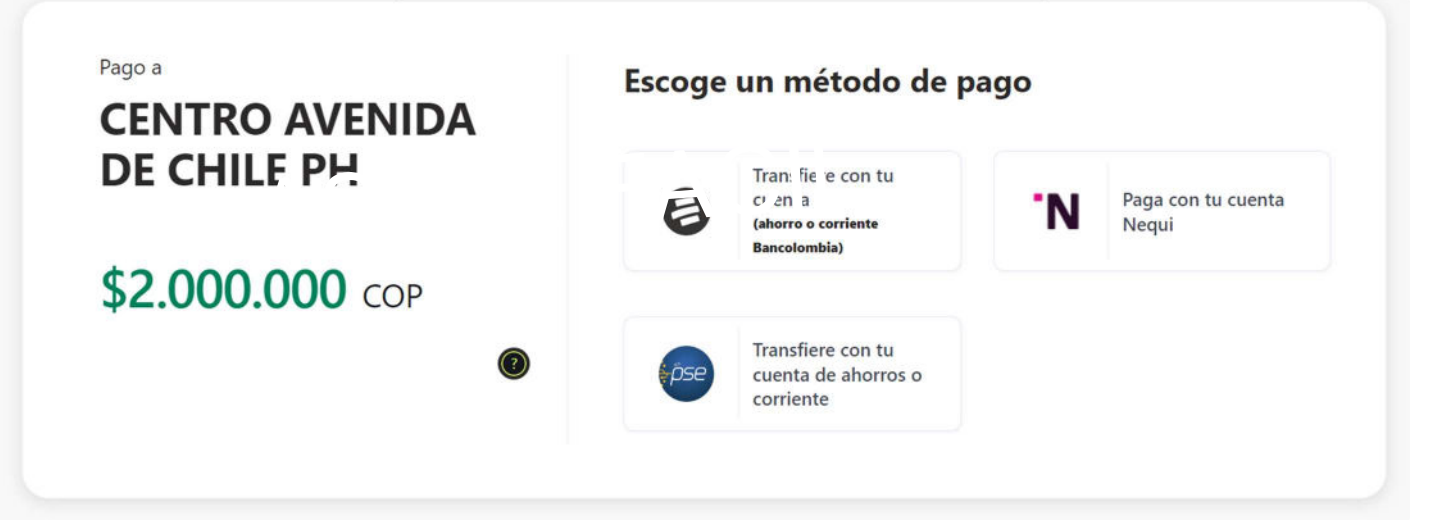

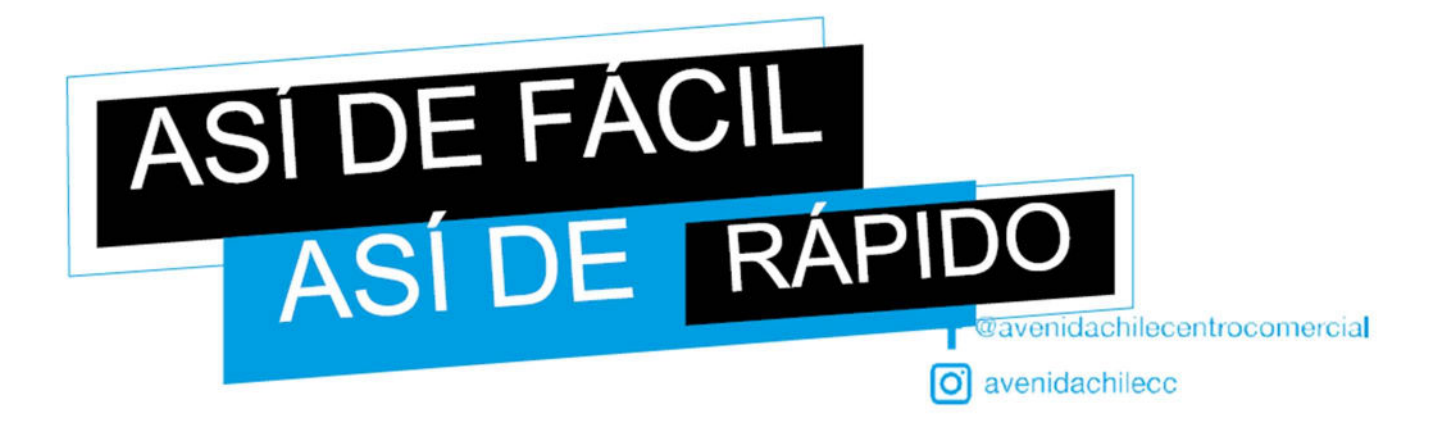

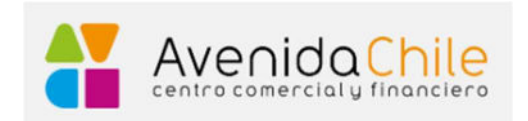